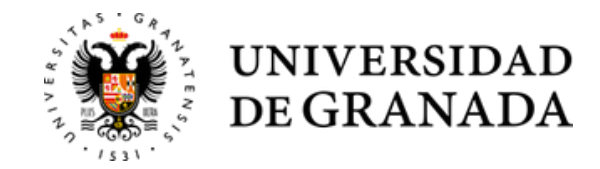

Acceder a la siguiente dirección:

## empleo / UGR /

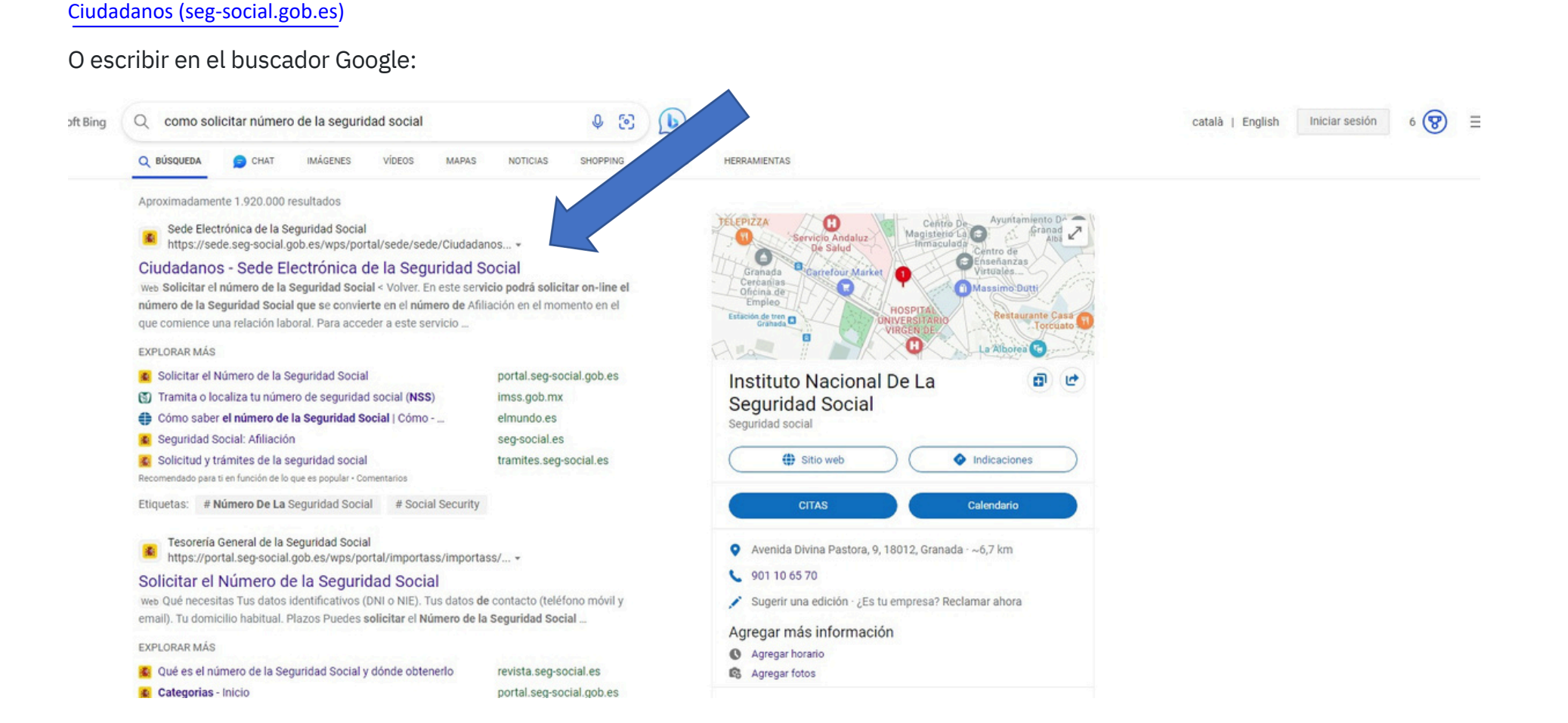

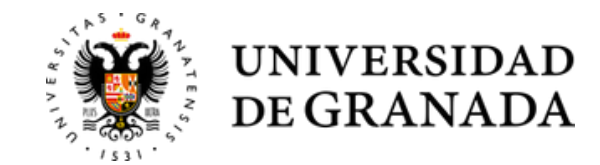

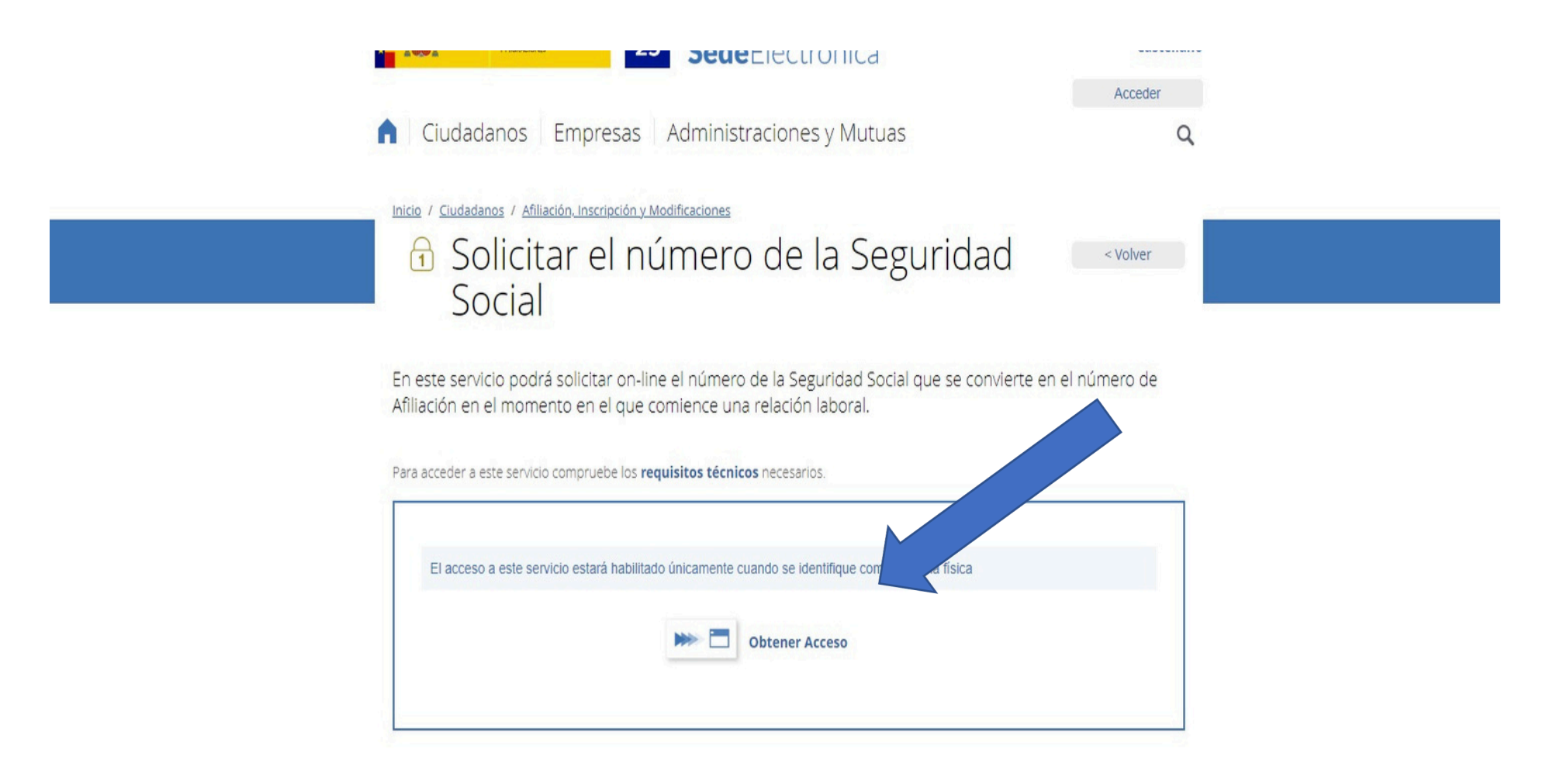

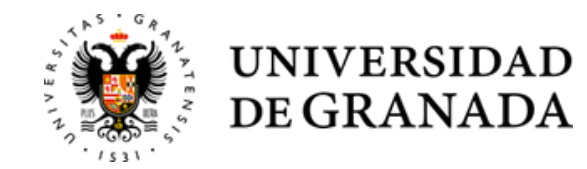

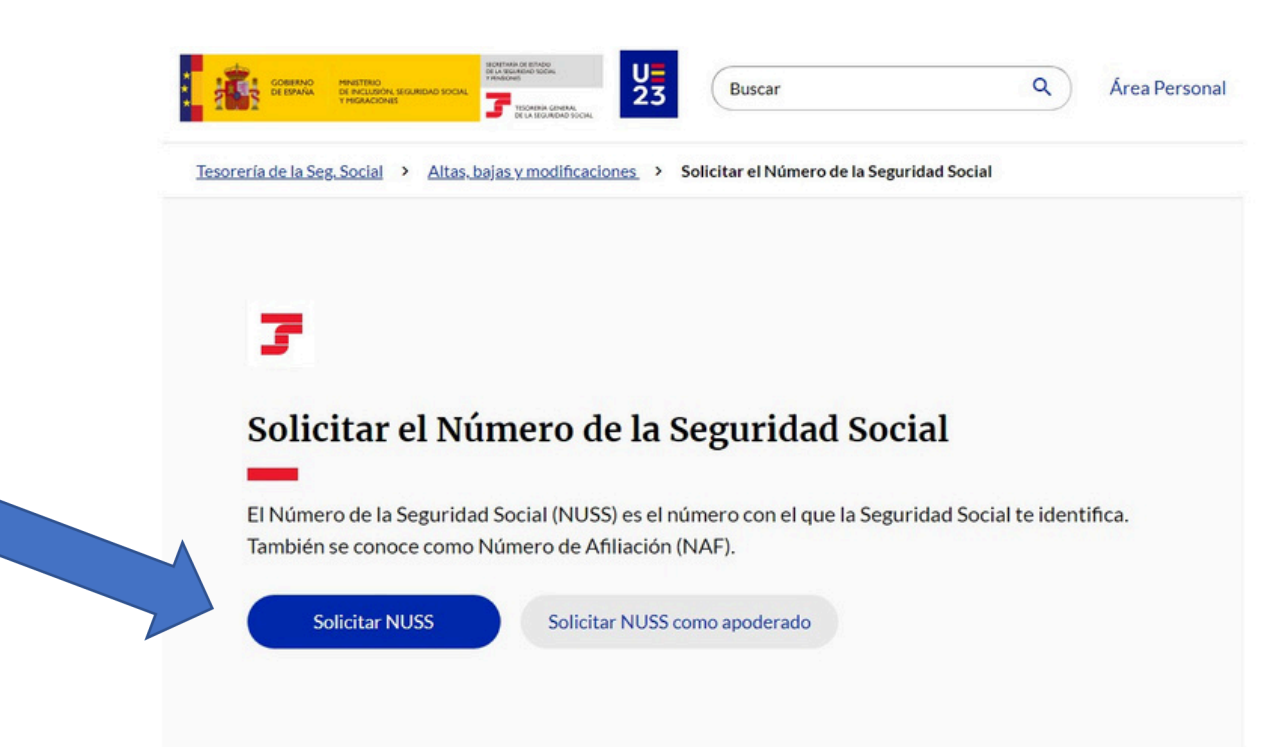

#### Qué necesitas

- Tus datos identificativos (DNI o NIE).
- Tus datos de contacto (teléfono móvil y email).
- Tu domicilio habitual.

#### Plazos

Puedes solicitar el Número de la Seguridad Social en cualquier momento.

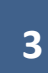

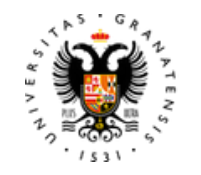

**UNIVERSIDAD** 

**DE GRANADA** 

# empleo / UGR /

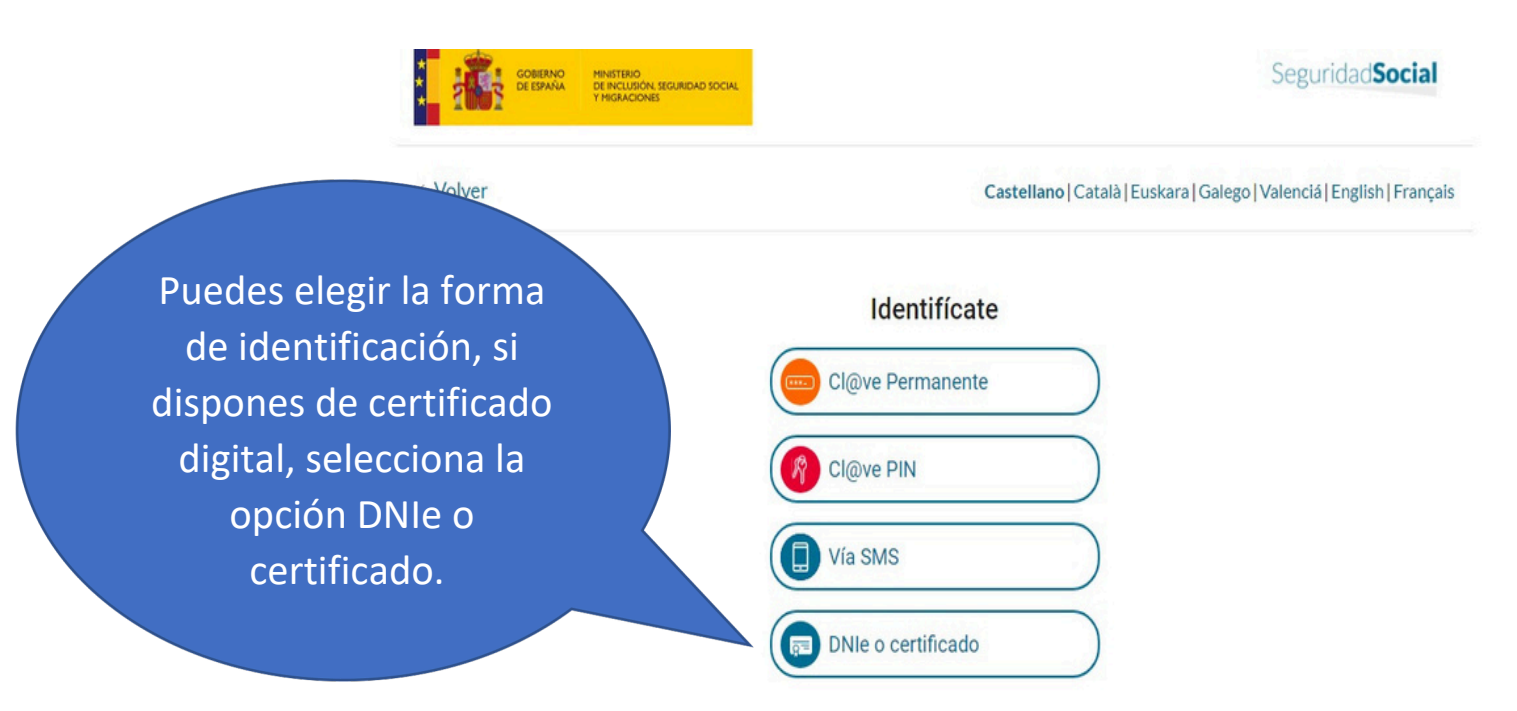

¿No puedes identificarte?

Para acceder a los servicios digitales de la Administración Pública necesitarás identificarte con un sistema válido.

Cómo identificarme

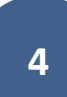

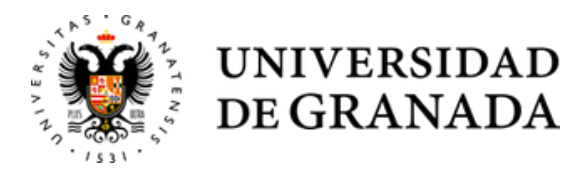

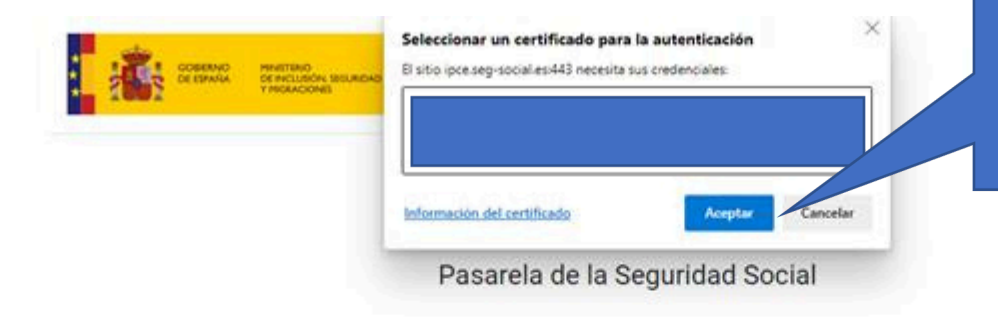

Si tienes instalado el certificado digital en tu dispositivo, debes seleccionarlo y pulsar en aceptar.

Redirigiendo a la autenticación al sistema de verificación de la identidad indicado

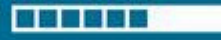

En breves segundos será redirigido automáticamente a la aplicación. Para realizarlo de forma manual pulse el siguiente botón.

Redirigir manualmente

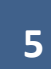

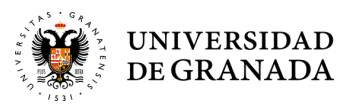

#### Obtención del Certificado Digital

#### • Solicitud Certificado Digital

Video Tutorial Solicitud Certificado Digital <u>https://www.youtube.com/watch?v=7viBPSr4vog</u>

### Tutorial paso a paso

#### • Acceder Sede Electrónica FNMT-RCM

https://www.sede.fnmt.gob.es/certificados/certificado-derepresentante/administrador-unico-solidario/configuracionprevia

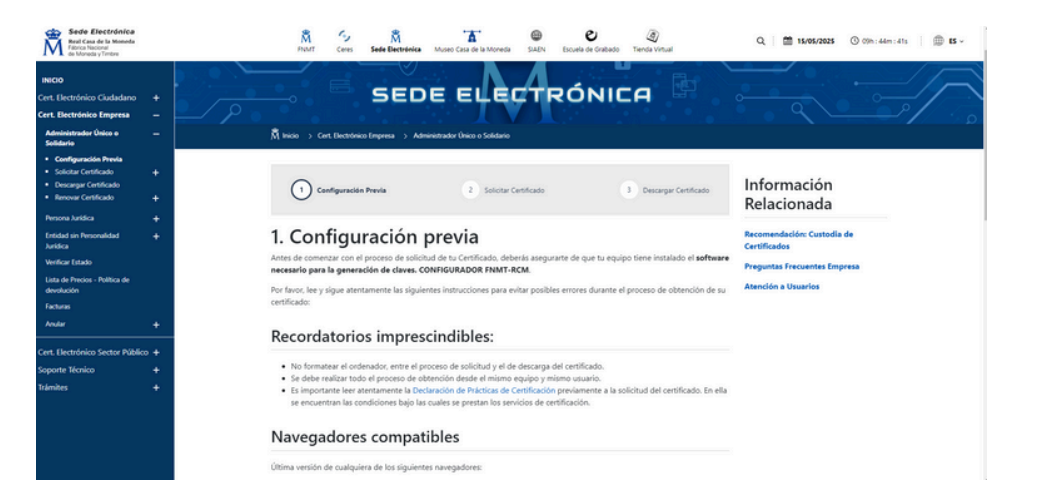